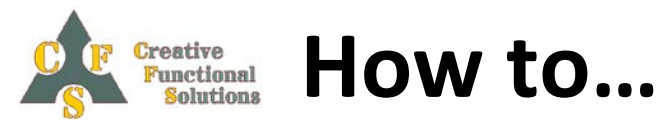

## Install and connect a Laser module on your Stepcraft machine.

In this How to... I let you see how to make a 3<sup>rd</sup> party laser work on your CNC machine.

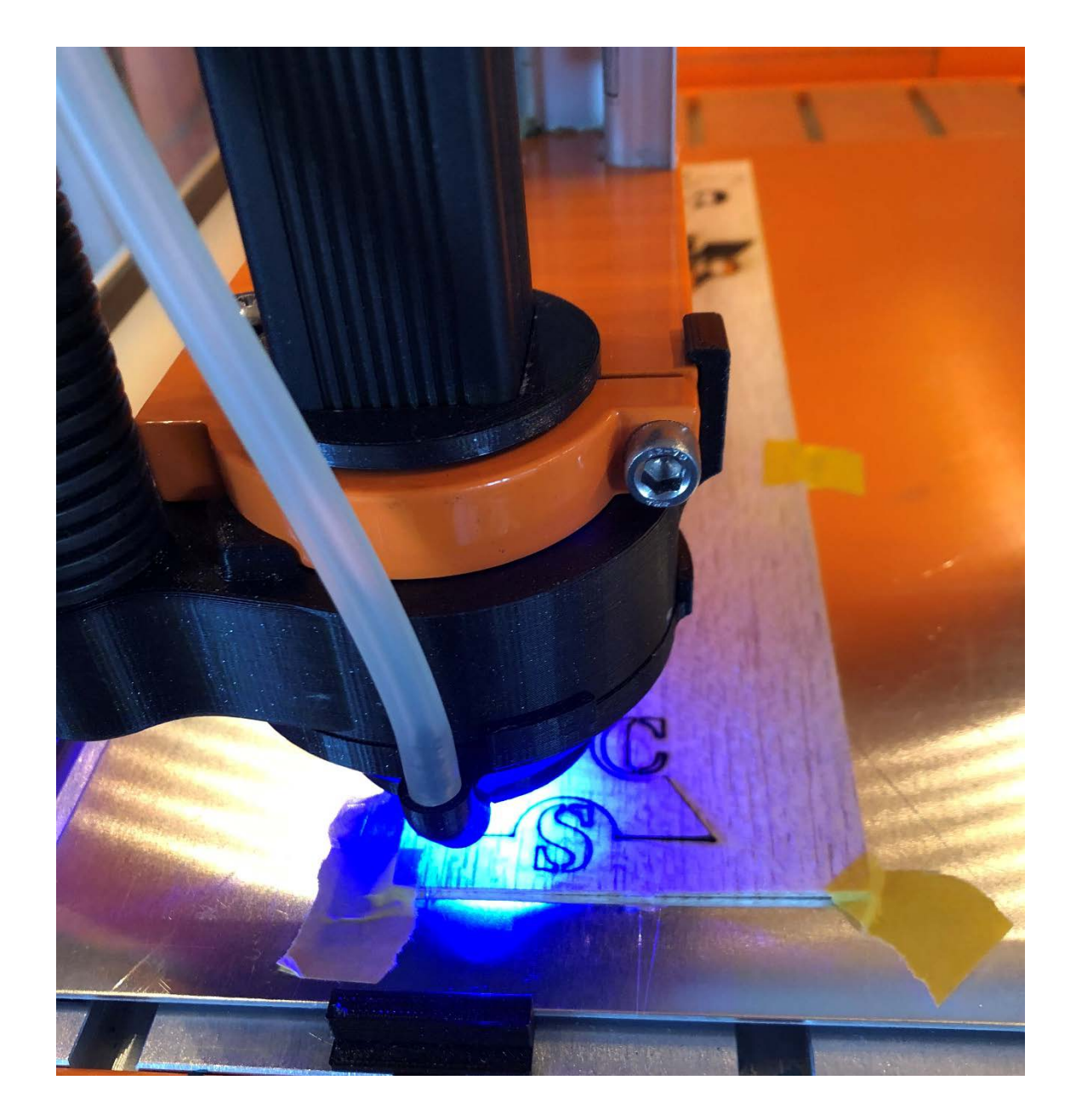

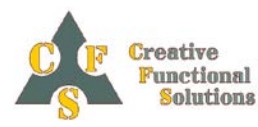

## Used hardware.

This tutorial is written with the hardware.

- Stepcraft 1/420 CNC
- NEJE 20Watt blue (5.5Watt optic) laser 450nm.
- NEJE laser tester and control
- DS15 connector (male normal and female breakout type)
- Several 3D printed parts

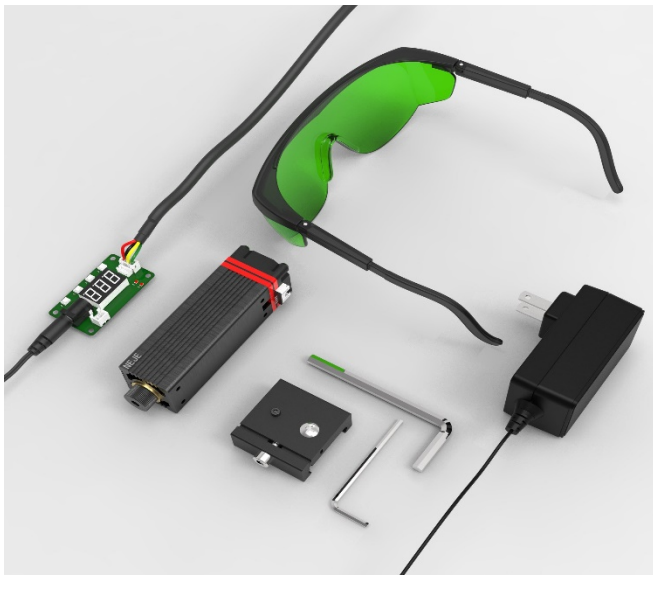

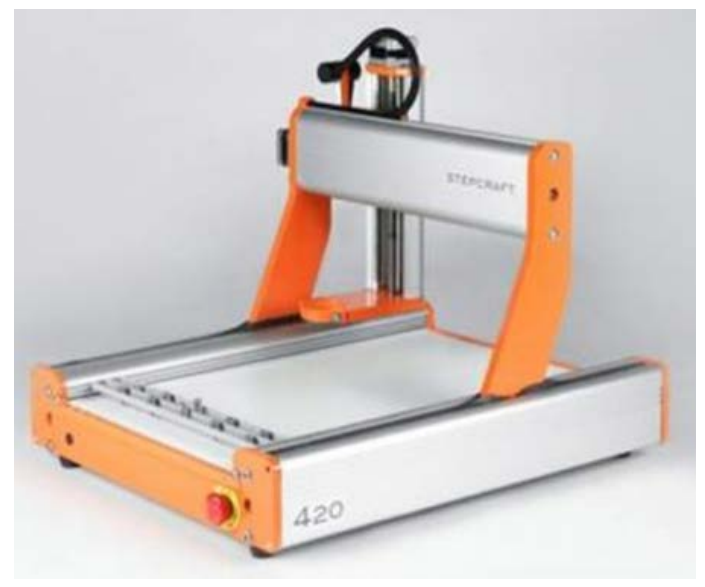

Figure 2 NEJE 20 Watt laser set

Figure 1 Stepcraft CNC

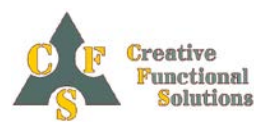

### Make the laser fit.

The laser dimension are  $30 \times 30 \times 80$  mm and that doesn't fit in the 43 mm diameter toolholder. So let's make an adapter for this.

I made one designing it in Solidworks and then printed it on the 3D printer.

The STL file can be found on Thingiverse : https://www.thingiverse.com/thing:4650032

The tight fit depends on the printer quality but with a piece of sticky tape on the laser it can be made a tight fit in the adapter.

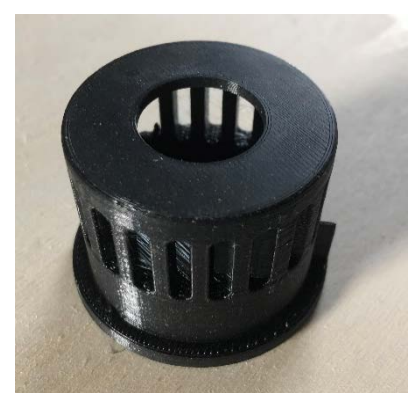

Figure 5 Adapter for toolholder and laser

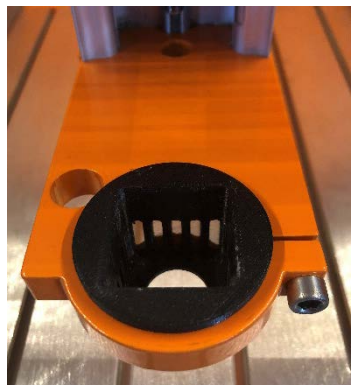

Figure 3 Adapter in toolholder

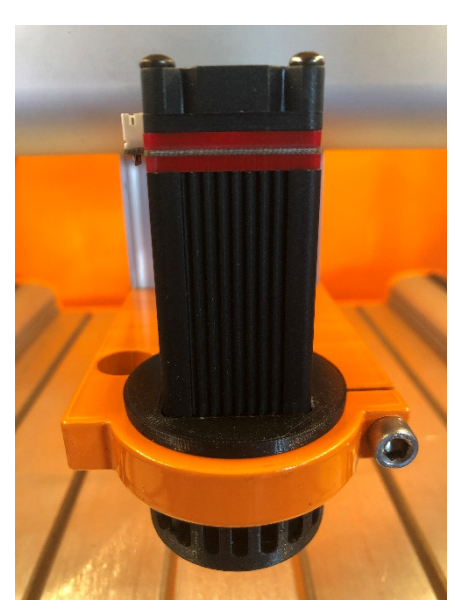

Figure 4 Laser , adapter and toolholder

## Hook the laser up to the Stepcraft.

Now we have make the connection between the Laser and the Stepcraft.

This is done by the Sub D 15 connector on the back of the Stepcraft machine. Because this auxiliary port is also used for the spindle control I made a Laser control box with an Sub D 15 out connector so that both laser and spindle can be used without changing connectors.

Hardware used for this:

- SD 15 Male connector soldering style
- SD 15 Female connector breakout style
- Old unused SCART cable

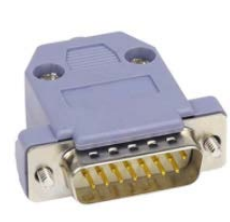

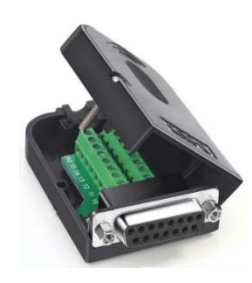

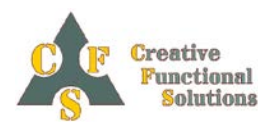

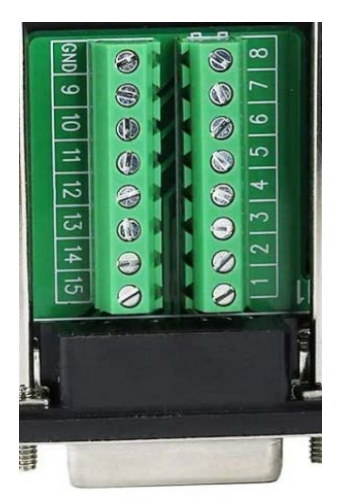

The SCART cable has 20 wires and we only need 15 of them just connect the wires on all the pins to make an extension cable. The male side goes in the Stepcraft machine and the female we mount in the control box. On this female we plug the Spindle connector now the spindle can be used when the laser is dismounted and vice versa.

Now we have to connect the correct pins on the female breakout connector to the laser tester print. Two extra wires are add to the breakout connector. This is done on pin 2 or pin 10 (GND) and pin 13 (PWM on relay 1) and connect them to the PWM/TTL input pins (JST XH 2.5 2 pin connector).

#### **PWM/Temperature tester board Specification**

Power input: DC 12V Output: PH2.0 4pin (12v,GND, PWM/TTL, Temperature) mode: 3 modes (off, manual PWM, PWM / TTL in) temperature display: YES PWM display: yes Manual PWM control: YES

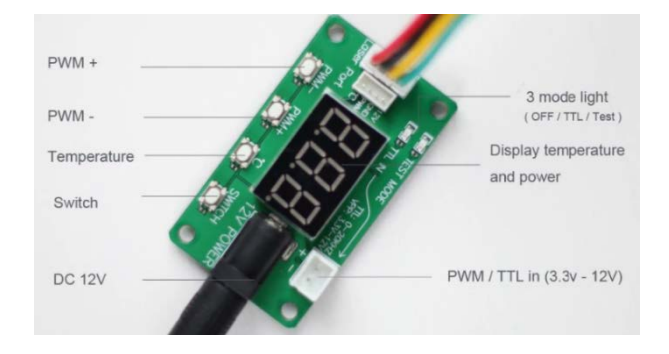

### Next setup the CNC control program.

This tutorial is made for WinPC-NC USB ver. 3.40/82.

### Step 1.

Click on Parameters, then on basic settings:

Now navigate to the *equipment* window and activate the *laser*.

| Speed control              | Monitoring Display/Operation                        |
|----------------------------|-----------------------------------------------------|
| Ports X-Axis Y-Axis Z-Axis | Equipment Dimensions Homing Jog Signal Wizard Spind |
| Technology                 | Tools                                               |
| Cylindrical axis           | Length measurement and compensation                 |
| Tangentional cutting       | Automatic Tool Changer (ATC)                        |
| W Depensing                | Tool changer with 4th asis                          |
| Oxy/fuel cutting           | Surface block                                       |
| 3D Printing                | Sensor plate                                        |
| R Laser                    | C 30 Tools                                          |
| Sinding                    |                                                     |
| Digitizing                 | 4th axis                                            |
|                            | C Hacros                                            |
|                            | Hessages from controller inputs 1181.ff             |
|                            | 👹 Hubi - bead                                       |
|                            | Piotlaser                                           |
|                            | Camera                                              |
|                            |                                                     |
|                            |                                                     |
|                            |                                                     |

### Step 2.

The output signals must be assigned according to their functions.

The following logic scheme applies: Enable LaserQ244 Dispensing / Laser (e.g. Pin1) Power LaserQ218 Sp. speed PWM (e.g. Pin17)

Switch to the Signal Wizard in parameters-basic settings and search for the corresponding signals in the lower output table. After that, every signal can be assigned with an output pin over the pull-down menu. Confirm each selection by clicking Accept.

| eters                                 |                                    |                                      | Parameters                                               |                                         |
|---------------------------------------|------------------------------------|--------------------------------------|----------------------------------------------------------|-----------------------------------------|
| deates   Took   Misc. parameters   Te | echnology   Import Formats   Basic | Settings                             | Coordinates   Took   Misc. parameters   Technology   Imc | ort Formats   Basic Settings            |
|                                       |                                    |                                      |                                                          |                                         |
| Speed control                         | Monitoring                         | Display/Operation                    | Speed control                                            | Monitoring Display/Operation            |
| HTS X-AXE Y-AXE Z-A                   | ors Equipment Dimensi              | ions Homing Jog Signal Waard Spindle | Ports X-Axis Y-Axis Z-Axis Equipr                        | nent Dimensions Homing Jog Signal Woard |
|                                       |                                    |                                      |                                                          |                                         |
| Inputs Pinnie                         | NO 📩                               | • US8                                | Inputs Pinning                                           | • USB                                   |
| I247 NotReady n/a                     |                                    | 🔘 USB ST                             | I247 NotReady n/a                                        | O USB ST                                |
| 235 Homing switch X LPT1              | Pin12                              | @ US8 oc100                          | I235 Homing switch X LPT1 Pin12                          | @ US8 oct00                             |
| 236 Homing switch Y LPT1              | Pin12                              |                                      | 1236 Homing switch Y LPT1 Pin12                          |                                         |
| I237 Homing switch Z LPT1             | Pn12                               |                                      | 1237 Homing switch Z LPT1 Pin12                          |                                         |
| 1238 Homing switch 4 n/a              |                                    | @ @V                                 | 1238 Homing switch 4 n/a                                 |                                         |
|                                       |                                    | OPU +EA160802                        |                                                          | @ CPU+EA160802                          |
| Va 🔻                                  | Accept                             | @ 0101012                            | n/a T Accept                                             | @ 07041272                              |
| Outouts Pinnie                        |                                    | @ CPU+LPT2 BDI                       | Outputs Pinning                                          | - OPU+LPT2 BDX                          |
| 0243 Cooling on/off n/a               |                                    |                                      | 0115 Output M87 n/a                                      |                                         |
| 0244 Dependence IPT1                  | Pot                                | Port systems                         | 0219 Obvoaumo 1871 Po16                                  | Post patrices                           |
| 0245 Classing n/s                     |                                    | 1973-000                             | 0218 Sp spaced DWM IPT1 Ph10                             | 1074 000                                |
| Olde Job artisia IDT1                 | On 14 inv                          | terri deve nax                       | Q210 SP.SPEED FWH LFTL FILZ                              | ter i tou                               |
| Old Table and                         | Pairs III                          | LPT2 000_ her                        | Q217 Protoconscispid hya                                 | LPT2 000_ hex                           |
| Q247 300 eno 10a                      | •                                  |                                      | Osto Provincial@epumps inta                              | •                                       |
|                                       |                                    |                                      |                                                          |                                         |

Figure 6 Assignment Pin 1

Figure 7: Assignment Pin 17

Now all basic connections and settings are made and the Laser should work and the power control is made by the toolpath file.

Note: Power setting is done by the G-code S command (0 = 0% - 255 = 100% power). This can also be done in the toolpath generator program by setting the spindle speed accordingly (0 - 255 speed).

To adjust the correct feed rate and laser power run before every different material the 2 special tests:

- Greyscale Speed test
- Laser Cut test

The calculated feed rate is inserted in the Laser tab file:

**Note:** This value overrides the G-code "S" speed setting!! So if you want to change the feed rate is must be done in the WinPC-NC Laser tab.

(To switch to the G-code setting the value of 0 should be entered in this field, only for now there is a bug in the software (reported to developer) so that doesn't work yet.)

| 3 Instellingen 💌            |                     |                     |                                       |  |
|-----------------------------|---------------------|---------------------|---------------------------------------|--|
| Coördinaten Gereedschap Spo | eciaal Technology   | Gegevensformaat     | Basic Settings                        |  |
| Produceren Laser            |                     |                     |                                       |  |
| Use laser                   |                     |                     |                                       |  |
| Q244 Doseren/Laser = n/a    | 1221 Sc             | hakelaar = LPT1 Pin | 10 _Gravscale adjustment              |  |
| Q218 Sp.speed PWM = LPT1    | Pin17               |                     |                                       |  |
| Mir                         | imum laser load     | 0 %                 |                                       |  |
| Max                         | kimum laser load 10 | 10 %                |                                       |  |
| Automatic power reduction   | 20                  |                     | 51 <b>I L I</b> I                     |  |
| Grayscale adjustment        |                     |                     |                                       |  |
| Automotio for anime with    |                     |                     |                                       |  |
| Sensor enable by prompt     | sensor              |                     | - U U                                 |  |
| Focussing distant           | nce from sensor 📑   | 0.00 mm             | White Gray Black                      |  |
| Switch on/off at G0/G1 a    | nd PU/PD            |                     | -3D color shading                     |  |
| Speed/Power from tool s     | ettings             |                     | on none, 2D data only                 |  |
|                             | Laserspeed          | _20.00 mm/s         | Grayshading depends on PWM Signal     |  |
|                             | Pint laser load _2  | 20 %                | Grayshading depends on PWM Signal inv |  |
|                             |                     |                     |                                       |  |
|                             |                     |                     |                                       |  |
|                             | ✓ <u>0</u> K        | X Afbreken          | Doslaan                               |  |

Now you can run your first test runs, have fun.

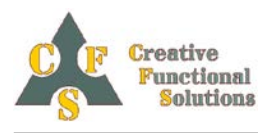

To fit all the components nice and ordered the Laser control box is made

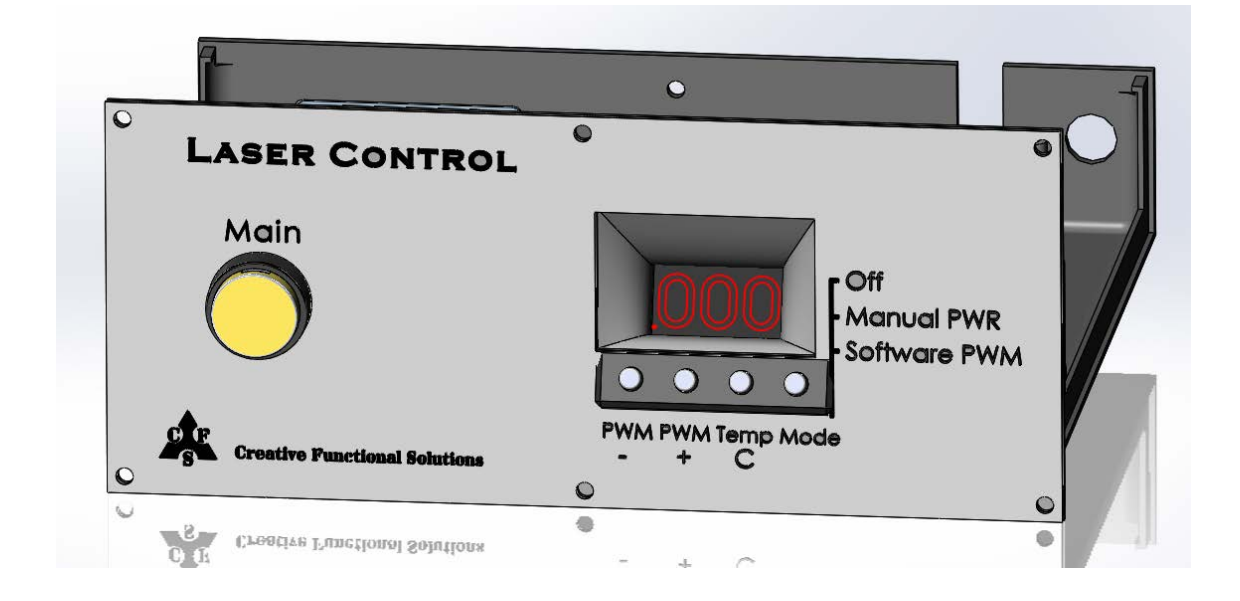

The Laser control box will fit into the Stepcraft enclosure and is printed. The Laser control box STL files can be found on Thingiverse:

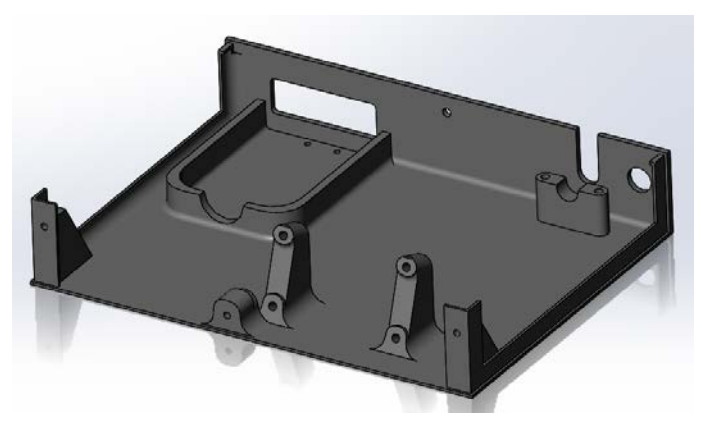

Figure 8 Bottom part Contrrol box